### ERASMUS+ STUDENT MOBILITY APPLICATIONS' AUTOMATION SYSTEM USER MANUAL

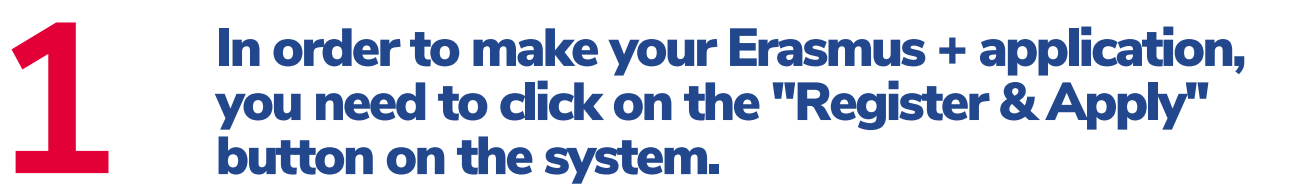

| 😅 Language                              | English                                                                       |                                                          |
|-----------------------------------------|-------------------------------------------------------------------------------|----------------------------------------------------------|
| User Input                              | User Name Password Remember me Login 🎝                                        | Forgot My Password<br>Agreement List<br>Register & Apply |
| Exchange I<br>Click here to<br>program. | nents<br>Programs Pre-Application<br>o make a pre application to the exchange | TED ÜNİVERSİTESİ                                         |
| 2021 © Copyri                           | ght by KION                                                                   | Version: 1.19.7744.27838                                 |

| 2                | You need to follow the steps below.       |
|------------------|-------------------------------------------|
|                  | Erasmus+                                  |
|                  | $\downarrow$                              |
|                  | & Staff<br>& Student                      |
|                  | $\downarrow$                              |
|                  | Incoming Student                          |
|                  | Outgoing Student                          |
|                  | $\downarrow$                              |
| Exchange Program | s Pre-Application Form > Outgoing Student |
| User Name:       | nter Your University Account User Name    |
| Password:*       |                                           |
|                  | Validate                                  |

Login with your TEDUPass account and verify your information.

User Name: john.doe@tedu.edu.tr Password: >>e-mail password<< If you are able to login to your TEDUPass but cannot log in to the system;

Contact: erasmus@tedu.edu.tr

### Close the "Validiton successful" notification. After filling the information fields on the screen below, click the "Save" button.

| Exchange Program    | ns Pre-Application Form > Outgoing Student |   |
|---------------------|--------------------------------------------|---|
|                     |                                            |   |
| E-mail:*            |                                            |   |
| User Name:          |                                            |   |
|                     |                                            |   |
| Password:*          |                                            |   |
|                     |                                            |   |
| TC/Foreign no:*     |                                            |   |
| First Name:*        |                                            |   |
| Nationality:*       | Turk The validation is successful          | * |
| Faculty:*           | Chor                                       |   |
| Department:*        | Choose                                     |   |
| Registration Type:* | * Internship                               | * |
| The Application Per | riod:* 2020-2021 - Summer                  |   |
|                     |                                            |   |
|                     | Cancel ØSave                               |   |

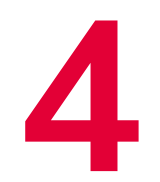

## Fill in the form below and click on "Save" to continue.

| Değişim Programl | arı Ön Başvuru Form        | nu > Giden Öğrenc       | i           |   |
|------------------|----------------------------|-------------------------|-------------|---|
| E-posta:*        | Kullanıcı adınız e-nosta a | dresiniz olacaktır.     |             |   |
| Şifre:*          |                            |                         |             |   |
| Şifre Tekrar:    |                            |                         |             |   |
| TC/Yabancı No:*  |                            |                         |             |   |
| Adı:*            |                            | Soyadı:*                |             |   |
| Uyruk:*          | Türkiye                    |                         |             | - |
| Fakülte:*        | Seçiniz                    |                         |             | - |
| Bölüm:*          | Seçiniz                    |                         |             | - |
| Başvuru Tipi:*   | Seçiniz                    |                         |             | * |
| Başvuru Dönemi:* | Seçiniz                    |                         |             | * |
|                  | Hareketliliğe katılmak is  | tediğiniz dönemi belirt | tiniz       |   |
|                  |                            | 🛛 🔞 Vazge               | eç 🥑 Kaydet |   |
|                  |                            |                         |             |   |
|                  |                            |                         |             |   |
|                  |                            |                         |             |   |

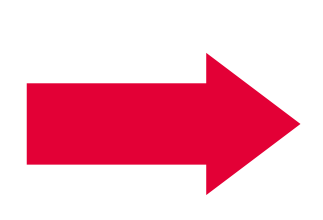

Your application type may be Study or Traineeship.

Choose a preferred period of mobility (Fall, Spring, Fall and Spring) for studies

Summer term is only available for Traineeship mobility.

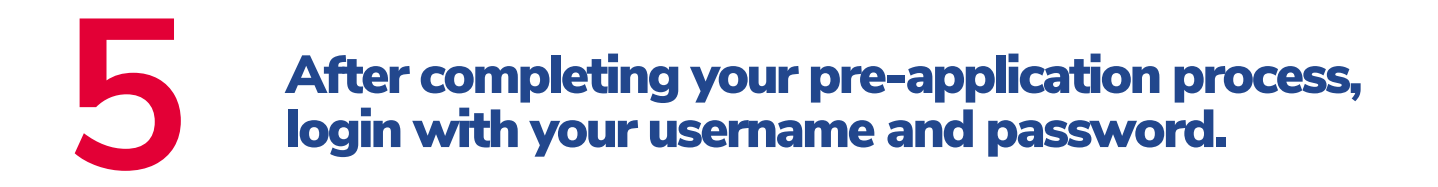

| 😅 Language                            | English 💌                                                            |                                 |
|---------------------------------------|----------------------------------------------------------------------|---------------------------------|
| User Input                            | User Name<br>Password                                                |                                 |
|                                       | Login 🎝                                                              | Agreement List Register & Apply |
| Announcer                             | nents                                                                | ]                               |
| Exchange<br>Click here to<br>program. | Programs Pre-Application<br>o make a pre application to the exchange | TED ÜNIVERSITESI                |
| 2021 © Copyr                          | ight by KION                                                         | Version: 1.19.7744.27838        |

#### 6 If you are applying for the first time at your current level of education, check the information below and select "Complete Application".

| Search My Search My Search My | Application / List applications |                                         |                            |
|-------------------------------|---------------------------------|-----------------------------------------|----------------------------|
| Application / List            | Complete The Application        | Application Date<br>29.03.2021 10:56:26 | Academic Year<br>2020-2021 |

If you have already participated in a program and completed the pre-application form and are applying for an exchange program for the second time at your current education level, click on the "Make New Application" button.

### Fill in the form below and upload a passportsized photo.

| Application Form                  |                        |                         |                                                                                   |                      |                             |
|-----------------------------------|------------------------|-------------------------|-----------------------------------------------------------------------------------|----------------------|-----------------------------|
| RA Deserved Jafamenting           |                        |                         |                                                                                   |                      |                             |
| Personal Information              |                        | - Personal Informatio   | on                                                                                |                      |                             |
| Student Information               |                        | ID number:*             | 12341231232                                                                       |                      | Passport No.:               |
| Application Information           |                        | First Name:*            | a                                                                                 |                      | Last Name:* z               |
| Foreign Language Exam Information |                        | Nationality:*           | Turkey                                                                            | *                    | Gender:*                    |
| Pocuments Required                | Upload your            | Place Of Birth:*        |                                                                                   |                      | Date Of Birth:*             |
| 🔊 Firma Bilgileri                 |                        | Father's Name:*         |                                                                                   |                      | Mother's Name:*             |
| 🔯 Complete Application            | picture                | Father's Last Name:*    | a                                                                                 |                      | Mother's Last Name:*        |
|                                   |                        | Disabilities:           | No                                                                                | *                    | Please click here if yo     |
|                                   | <b>F</b>               | 🔲 I had an official let | ter No. 2828 social services and Child Protection Agency Act based on ten. (So    | ial Services Law No. | 2828 of rights under the p  |
|                                   |                        | I have the official o   | document from the Provincial Directorate of Family, labor, and social services an | d request additional | financial support. (Mother, |
|                                   |                        |                         |                                                                                   |                      |                             |
|                                   | - Home Address         |                         |                                                                                   |                      |                             |
|                                   | Country:*              | Turkey                  |                                                                                   | a                    |                             |
|                                   | City/State:*           | Choose                  |                                                                                   | City/State Other     | r: If Not List Ple          |
|                                   | County:                | Choose                  |                                                                                   | Other County:        |                             |
|                                   | Address:*              |                         |                                                                                   |                      |                             |
|                                   |                        |                         |                                                                                   |                      |                             |
|                                   | Contact Information    |                         |                                                                                   |                      |                             |
|                                   | E-Mail (University):*  | palarav683@aramidth.com |                                                                                   | E-Mail (Alternati    | ive):                       |
|                                   | Fixed Phone:           |                         |                                                                                   | GSM Phone:*          |                             |
|                                   |                        |                         |                                                                                   |                      |                             |
|                                   | To Communicate In Eme  | ergency Situations      |                                                                                   |                      |                             |
|                                   | Contact Person Name:*  |                         |                                                                                   | Relation to Appli    | licant:*                    |
|                                   | Emergency Home Phone:  |                         |                                                                                   | Emergency Mob        | ile Phone:*                 |
|                                   |                        |                         |                                                                                   |                      |                             |
|                                   | Save and proceed to ne | ext step 🎯              |                                                                                   |                      |                             |
|                                   |                        |                         |                                                                                   |                      |                             |
|                                   |                        |                         |                                                                                   |                      |                             |

Click "Save and proceed to Next Step" button.

Students with special needs (physical disability, chronic illness, etc.) are also kindly requested to contact the International Programs Office via erasmus@tedu.edu.tr

### The information in the "Student Information" step will be automatically transferred from the Portal.

| Application Form                                                                                                    |                                                                                                    |
|----------------------------------------------------------------------------------------------------|----------------------------------------------------------------------------------------------------|
|                                                                                                    |                                                                                                    |
| bersonal Information                                                                                                    |                                                                                                    |
| <ul> <li>Personal Information</li> <li>Student Information</li> <li>Application Information</li> <li>Foreign Language Exam Information</li> <li>Documents Required</li> <li>Firma Bilgileri</li> <li>Complete Application</li> </ul> | Student Information         Class:*         Student Number:*         Academic Average:*         Unit Information         Faculty/Institute:         FACULTY OF EDUCATION         Program:*         ELEMENTARY MATHEMATICS EDUCATION         Save and proceed to next step 🔗 |
|                                                                                                    |                                                                                                    |

If there is any error or missing information in the information in this step, please contact erasmus@tedu.edu.tr Check your current application information. If you have participated in the Erasmus + Higher Education Program before and your mobility is not visible on the screen, you can manually click the "Add New Activity" button to enter this mobility into the system. Then click "Save and proceed to next step" button.

| Application Form × Application / List                                                                                                    | ×                                    |                                                                                                    |                                                                                                    |                                                     |                                                                                                    |           |                            |                                         |
|----------------------------------------------------------------------------------------------------|--------------------------------------|----------------------------------------------------------------------------------------------------|----------------------------------------------------------------------------------------------------|-----------------------------------------------------|----------------------------------------------------------------------------------------------------|-----------|----------------------------|-----------------------------------------|
| Application Form                                                                                                    |                                      |                                                                                                    |                                                                                                    |                                                     |                                                                                                    |           |                            |                                         |
| <ul> <li>Personal Information</li> <li>Student Information</li> <li>Application Information</li> <li>Foreign Language Exam Information</li> <li>Documents Required</li> <li>Firma Bilgileri</li> <li>Complete Application</li> </ul> | App<br>The<br>Plea:<br>Prev<br>If th | lication Informal<br>Application Period:<br>se select if you war<br>vious Internation<br>vious Internation<br>ere is no record i<br>Add New Activity<br>Academic Year | tion<br>* 2020-2021<br>nt to apply for r<br>hal Activities –<br>hal Activities (<br>in the system is<br>Academic Sen | - Summ<br>non-grai<br>(Not Ava<br>and you<br>nester | ner<br>nted mobility<br>ailable on The System):<br>a have past activity you h<br>ExchangeProgram Type | nave parl | ticipated, a<br>ation Type | <b>dd your past ac</b><br>Diploma Degre |
|                                                                                                    | Prev                                 | vious Activities R                                                                                                    | egistered in T                                                                                                    | The Sys                                             | tem:                                                                                                  |           |                            |                                         |
|                                                                                                    | Aca                                  | ademic Year                                                                                                    | A                                                                                                    | Academil                                            | k Semester                                                                                            |           | Exchange                   | Program                                 |
|                                                                                                    | Sav                                  | re and proceed to                                                                                                    | o next step 🥥                                                                                                    |                                                     |                                                                                                    |           |                            |                                         |

# **1** O Add your exam information held on February 26, 2021 by clicking the "Add Exam" button.

You can check your results from our website if you have not checked yet.

The entered exam results will be checked and the wrong exam results will be deemed invalid.

### Depending on your application type, the system may ask you to upload various documents. You can upload the relevant documents by clicking the "Upload" button on the right.

|   | Application Form × Application / List × |   |                                                         |                                 |  |  |  |
|---|-----------------------------------------|---|---------------------------------------------------------|---------------------------------|--|--|--|
| 1 | pplication Form                         |   |                                                         |                                 |  |  |  |
| Γ |                                         | _ |                                                         |                                 |  |  |  |
|   | 🤣 Personal Information                  |   |                                                         |                                 |  |  |  |
|   | 🥪 Student Information                   |   | Approval Status                                         | Document Name                   |  |  |  |
|   | Application Information                 |   | Upload Waiting                                          | Letter Of Acceptance            |  |  |  |
|   | 🖑 Foreign Language Exam Information     |   | An invitation or acceptar                               | ace letter from the institution |  |  |  |
|   | E Documents Required                    |   | An invitation of acceptance letter from the institution |                                 |  |  |  |
|   | 🔊 Firma Bilgileri                       |   |                                                         |                                 |  |  |  |
|   | Complete Application                    |   | Save and proceed to r                                   | ext step 🮯                      |  |  |  |
|   |                                         |   |                                                         |                                 |  |  |  |
|   |                                         |   |                                                         |                                 |  |  |  |
|   |                                         |   |                                                         |                                 |  |  |  |
|   |                                         |   |                                                         |                                 |  |  |  |
|   |                                         |   |                                                         |                                 |  |  |  |
|   |                                         |   |                                                         |                                 |  |  |  |
|   |                                         |   |                                                         |                                 |  |  |  |
|   |                                         |   |                                                         |                                 |  |  |  |

### After completing this process, click on the "Save and proceed to next step" button.

# **1 2** You need to click on the checkbox below and click on "Complete the Application Process"

| 🤣 Personal Information              | Rəsvuru sırəsındə doldurduğum bilgilərin doğruluğunu onavlar, yanlış bəyanda bulunm |
|-------------------------------------|-------------------------------------------------------------------------------------|
| by Student Information              | vanila vanila utilavarašini kesin kavdim vanilais olsa hile kavdimin intal edil     |
| Application Information             | yapının yacayını, kesin kayanı yapının olsa bic kayanın iptar can                   |
| 😍 Foreign Language Exam Information |                                                                                     |
| Pocuments Required                  | Complete The Application Process 🌚                                                  |
| 🔊 Firma Bilgileri                   |                                                                                     |
| Complete Application                |                                                                                     |
|                                     |                                                                                     |
|                                     |                                                                                     |

# Once you click on "Complete The Application", an information box will pop-up and you will need to click on "Okay" to submit your application.

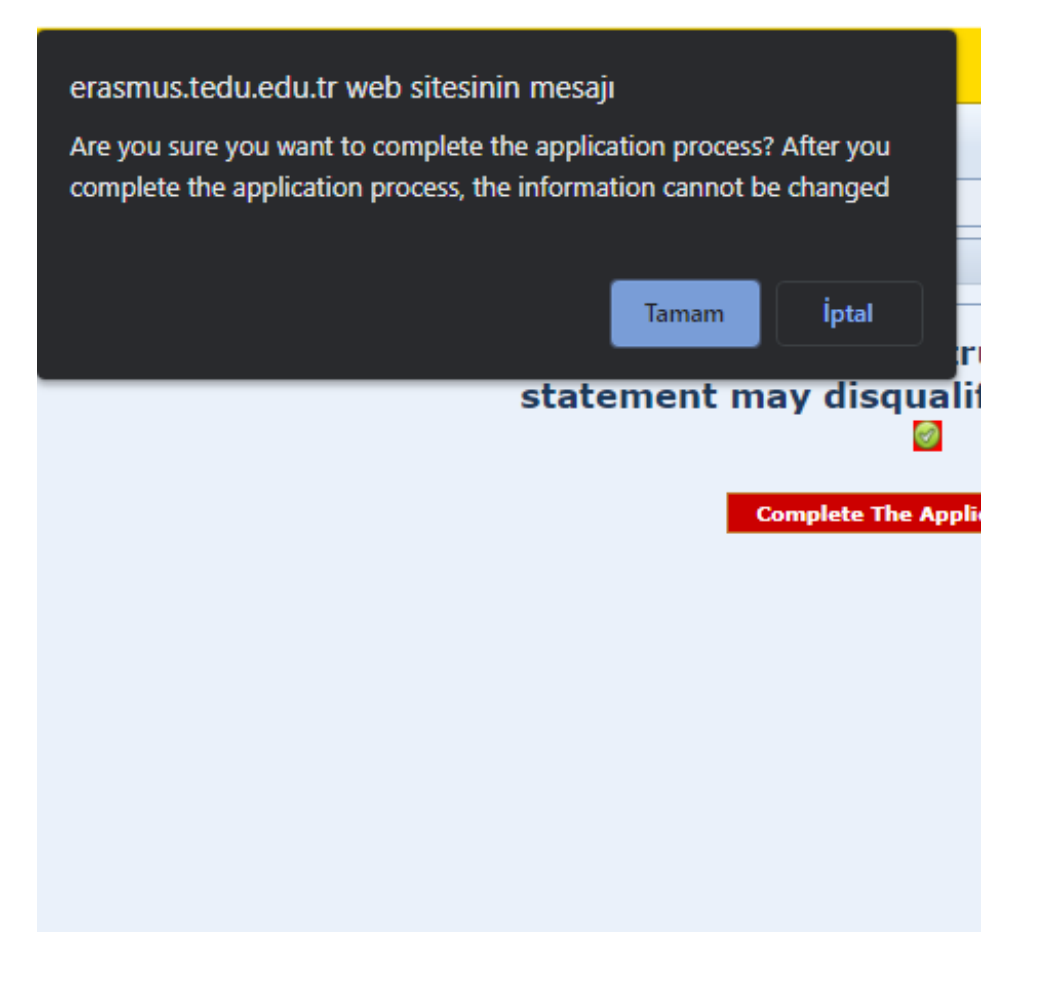

# **14** If there is any missing document in your application, an information box will open containing the information you need to add.

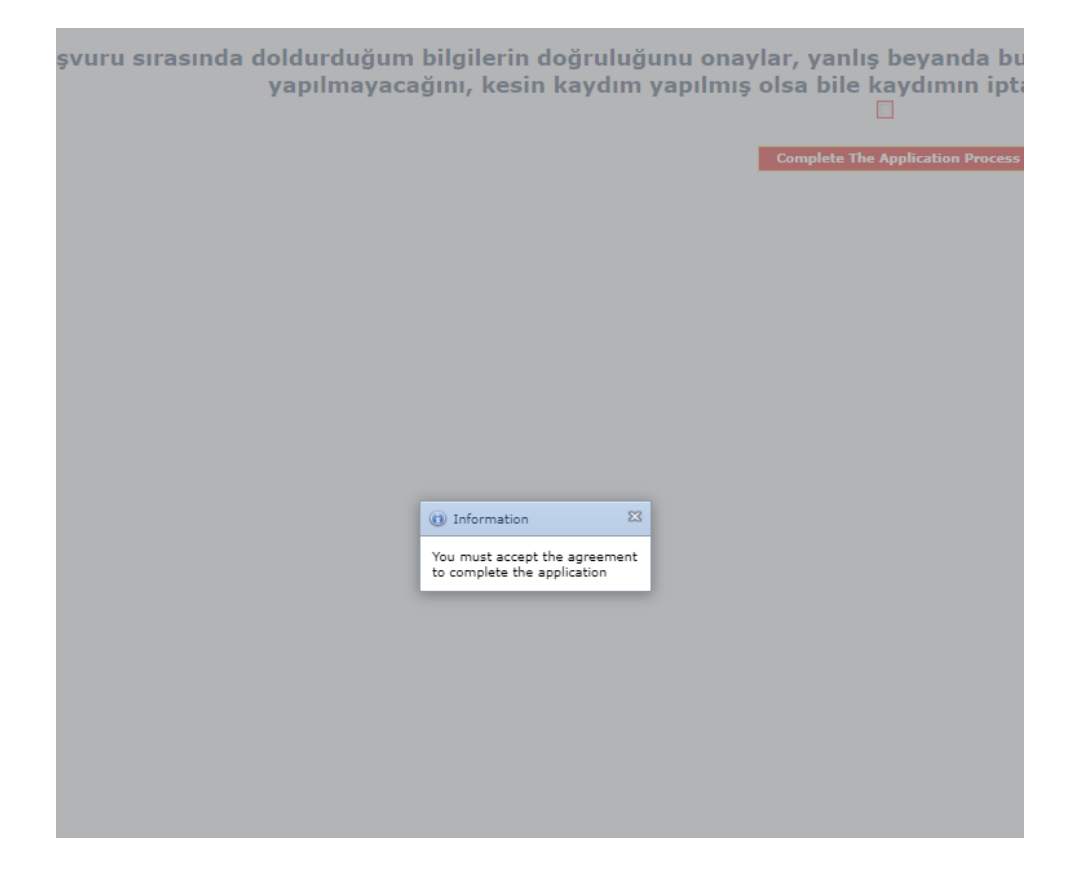

# **15** When you complete your application, the "Application Status" tab will be updated as "In Progress".

| Mobility Type    | Registration Type | Application Status |
|------------------|-------------------|--------------------|
| Outgoing Student | Internship        | In the process     |
|                  |                   |                    |
|                  |                   |                    |
|                  |                   |                    |
|                  |                   |                    |
|                  |                   |                    |

#### If you have not completed your application yet, it will appear as "Online Registered".

## **1**6 Your application result will be announced on the website https://ipo.tedu.edu.tr/tr/ipo

| International Programs Office       |                                  |                            |                    |           |    |  |  |
|-------------------------------------|----------------------------------|----------------------------|--------------------|-----------|----|--|--|
| ABOUT US PROSPECTIVE STUDENTS ERASI | AUS+ FEES & SCHOLARSHIPS BROCHUR | S ACCOMODATION PARTNER UNI | IVERSITIES CONTACT | APPLY NOW | TR |  |  |
|                                     |                                  |                            |                    |           |    |  |  |
| Lo                                  | Erasmus<br>anguage E             | + Englis<br>Exam Re        | h<br>sults         |           |    |  |  |
|                                     | CLICK HERE FOR D                 | ETAILED INFORMATION        |                    |           |    |  |  |

#### **Erasmus+ Important Dates**

https://ipo.tedu.edu.tr/en/ipo/important-dates

### We wish you luck... International Programs Office

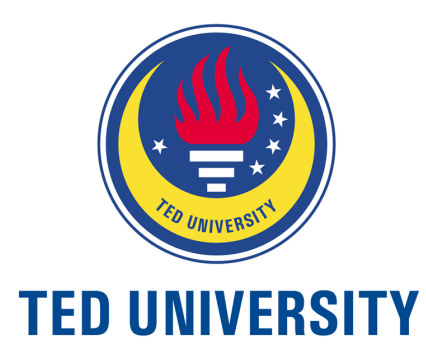